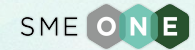

# SME ONE

คู่มือการใช้งานเว็บไซต์

#### SMEONE.info

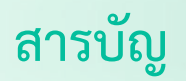

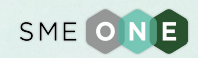

|                                       | หน้า    |
|---------------------------------------|---------|
| 1. การสมัครสมาชิก                     | 3 - 5   |
| 2. การเข้าชมเนื้อหา                   | 6 - 7   |
| 3. การเข้าชมและค้นหากิจกรรมของ smeone | 8 - 9   |
| 4. การค้นหาหน่วยงาน sme               | 10 - 11 |
| 5. การเข้าชมหน่วยงานพันธมิตร          | 12 - 13 |
| 6. การเข้าชมหน่วยงานให้บริการ BDS     | 14 - 15 |
| 7. ติดต่อ SMEONE                      | 16      |

#### 1.การสมัครสมาชิก

SMEONE

ผู้ใช้งานสามารถกดปุ่มเพื่อสมัครสมาชิกเมื่อกดปุ่มหน้าจอจะแสดงตามภาพด้านล่าง

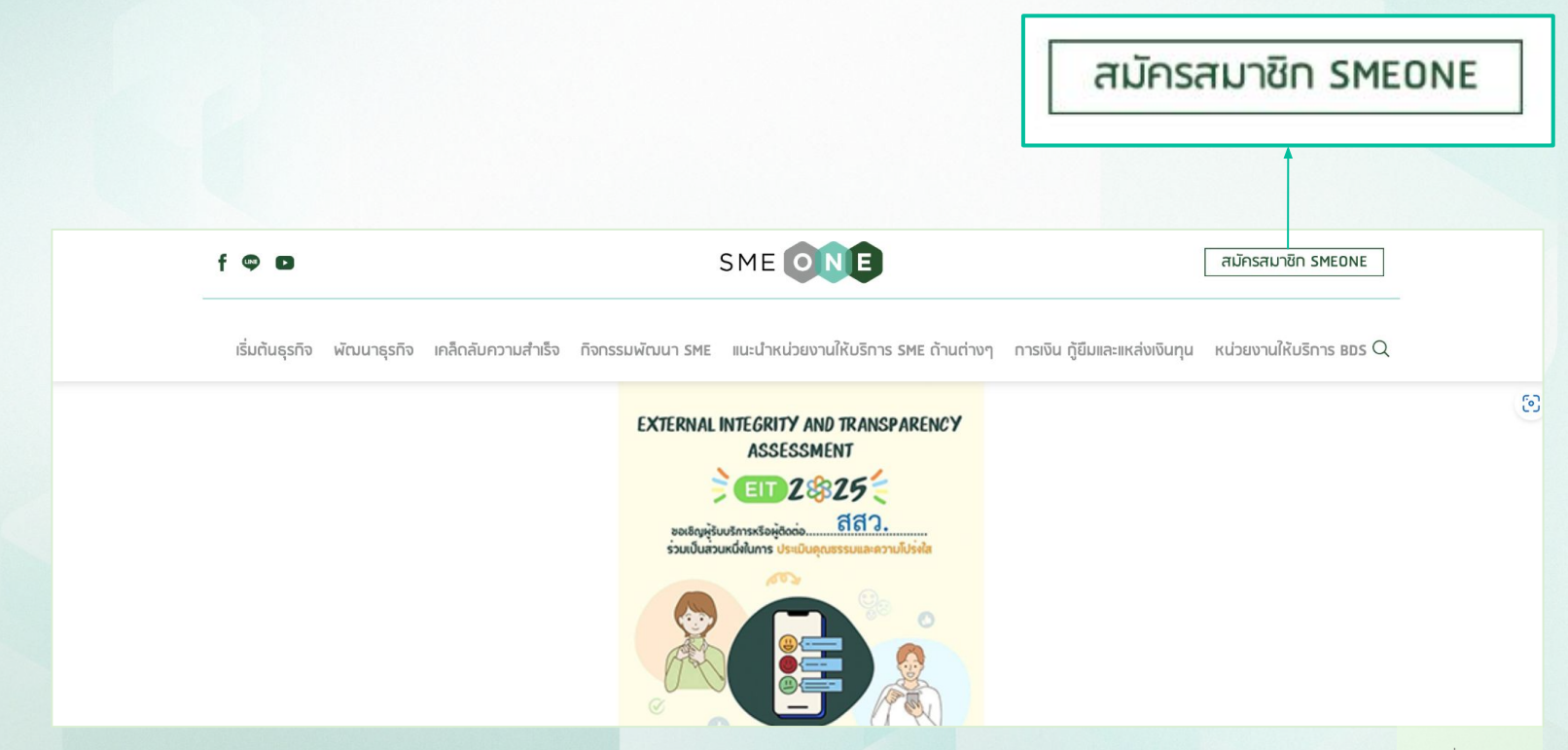

#### 1.การสมัครสมาชิก

ผู้ใช้งานเลือกสมัครได้ทั้งหมด 2 ประเภท คือ บุคคลธรรมดา และผู้ประกอบการ

หากผู้ใช้งานกดปุ่มบุคคลธรรมดา ระบบจะแสดงหน้าจอดังภาพที่ 1.3

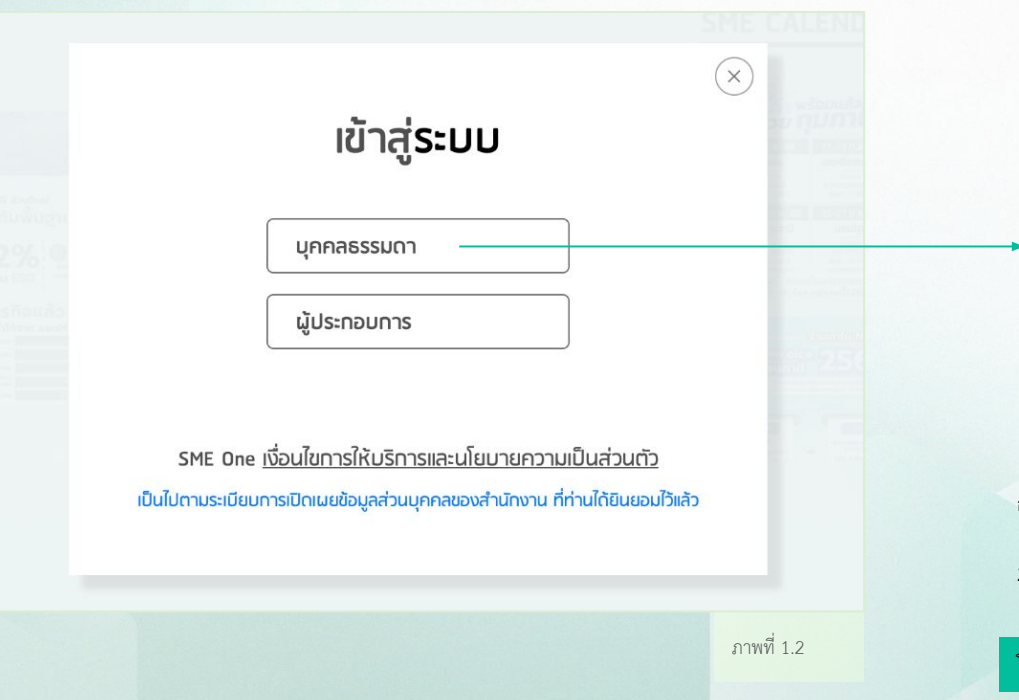

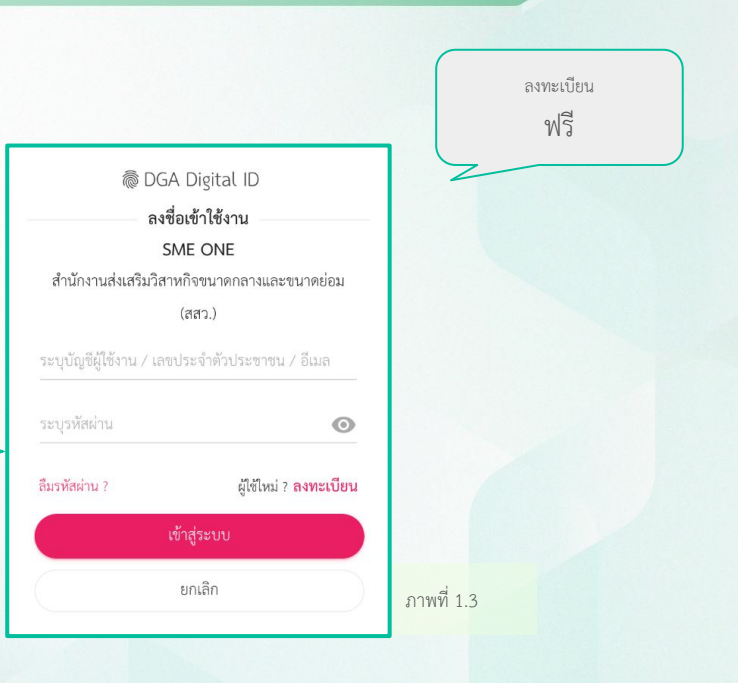

กรณีบุคคลธรรมดา ลงทะเบียนโดย 1.กรอกหมายเลขบัตรประชาชน 13 หลัก 2.กรอกรหัสผ่าน

#### โดยมีระยะเวลาตรวจสอบและอนุมัติ 7-14 วันทำการ

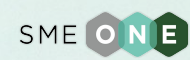

#### 1.การสมัครสมาชิก

SME ONE

ลงทะเบียน ฟรี

ผู้ใช้งานเลือกสมัครได้ทั้งหมด 2 ประเภท คือ บุคคลธรรมดา และผู้ประกอบการ

หากผู้ใช้งานกดปุ่มผู้ประกอบการระบบจะแสดงหน้าจอดังภาพที่ 1.4 และ 1.5

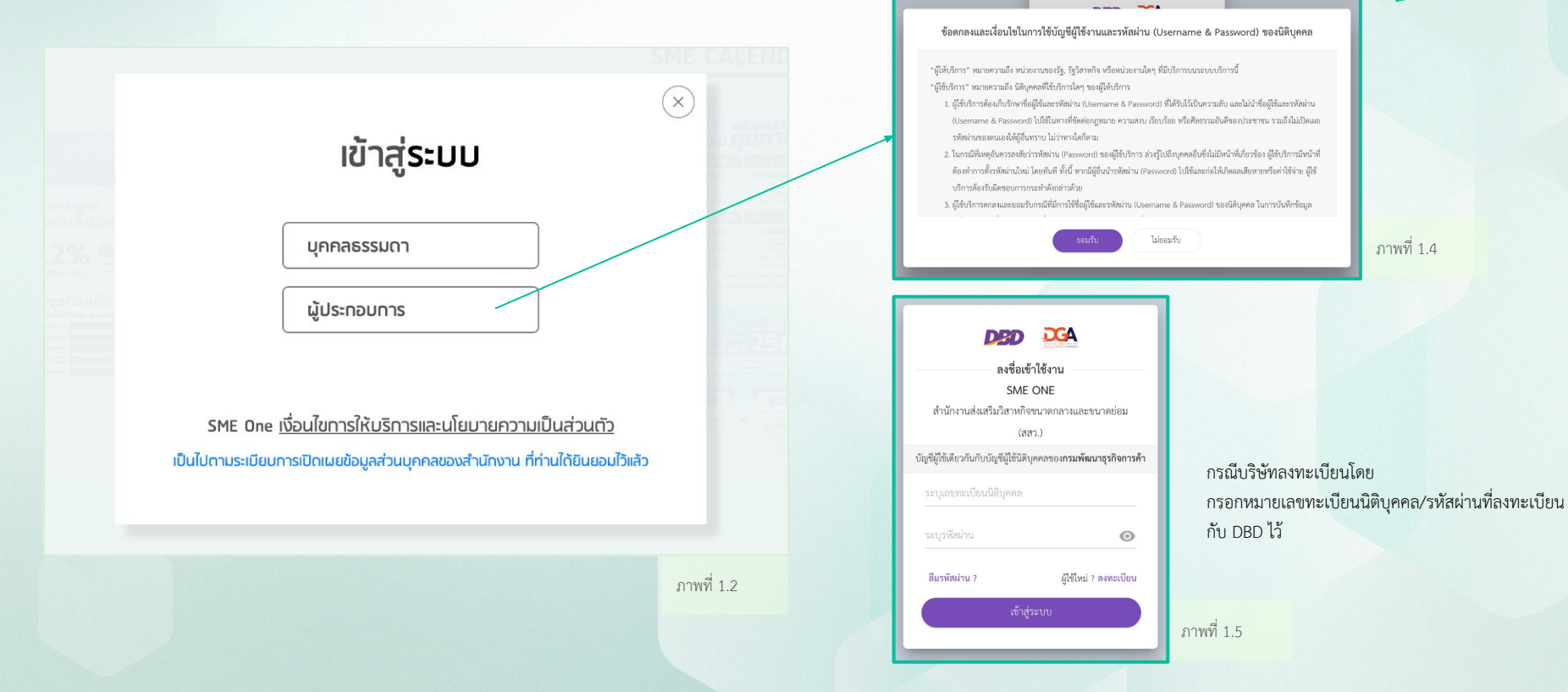

## 2.การเข้าชมเนื้อหา

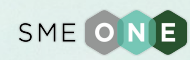

ผู้ใช้งานสามารถเลือกชมเนื้อหาที่สนใจจากเมนูด้านบนของเว็บไซต์โดยเมนูจะแยกออกเป็นหมวดหมู่ต่าง ๆ ตามเนื้อหาในเว็บไซต์ หรือ ผู้ใช้สามารถกดที่แฮชแท็คที่ผู้ใช้งานสนใจเพื่อเข้าชมเนื้อหาทั้งหมดที่อยู่ในแฮชแท็คนั้น ๆ

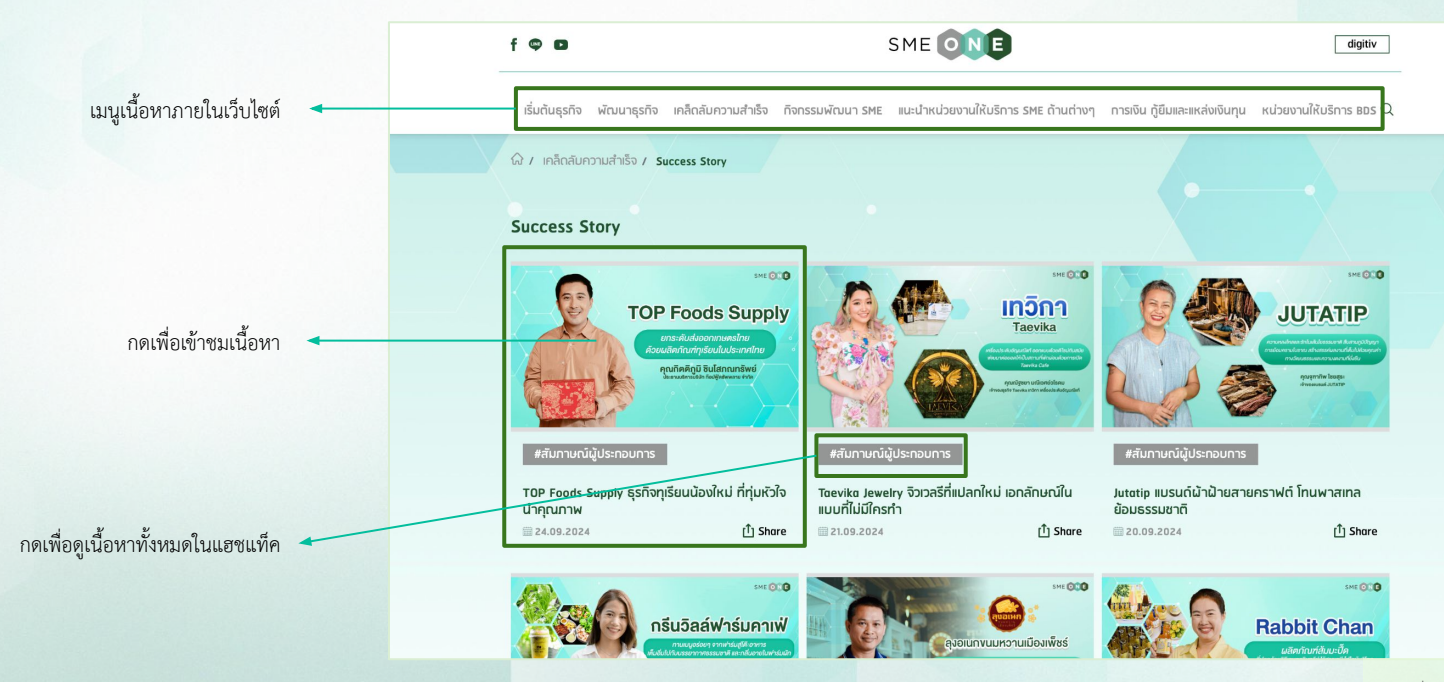

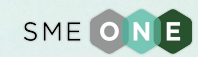

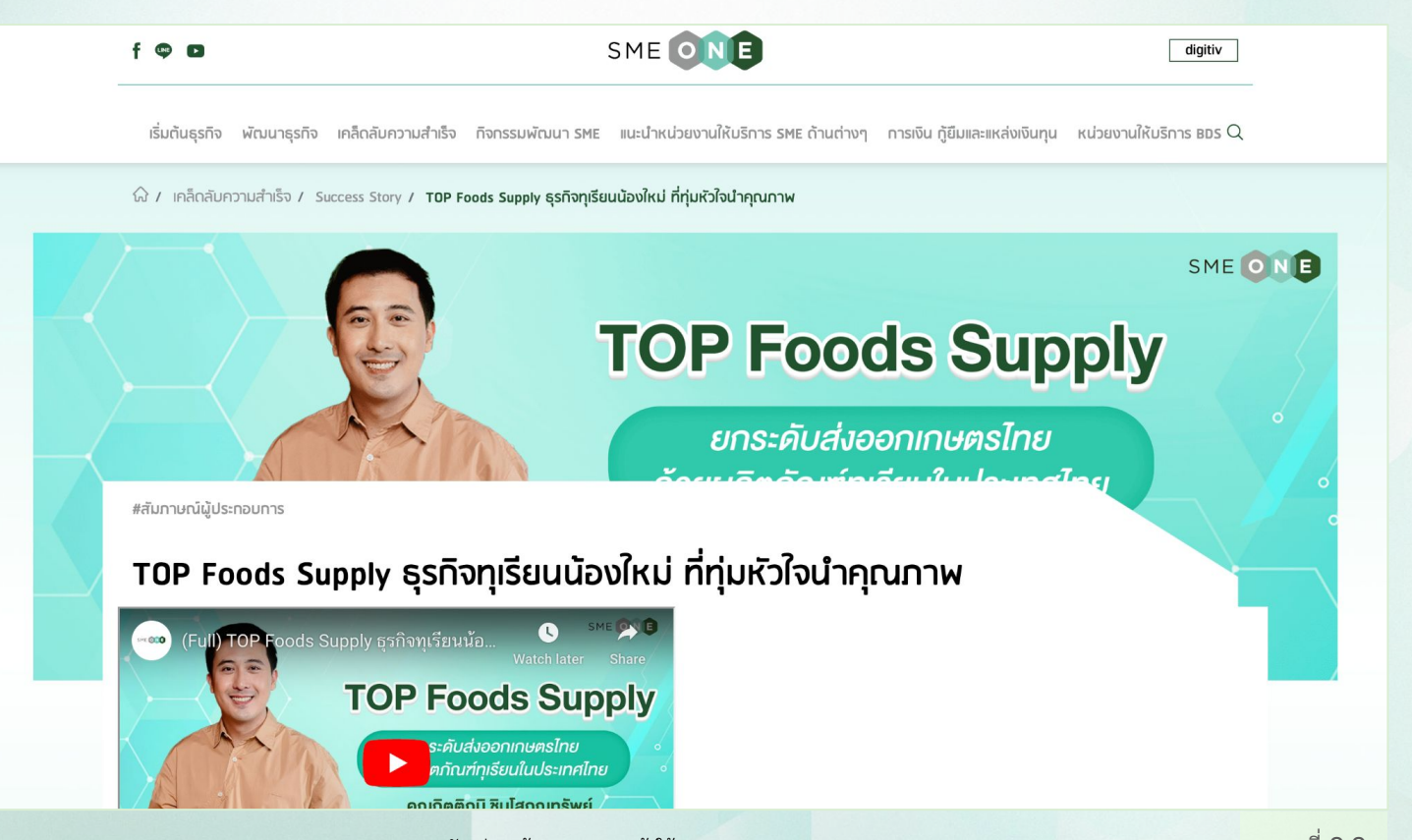

ภาพที่ 2.2

#### 3.การเข้าชมและค้นหากิจกรรมของ smeone

SME ONE

ผู้ใช้งานสามารถค้นหากิจกรรมในแต่ละเดือนโดยกดปุ่มเลือกการแสดงเนื้อหาด้านบน

- ภาพที่ 3.2 เป็นการแสดงเนื้อหาแบบปฏิทิน
- ภาพที่ 3.3 เป็นการแสดงภาพแบบรายการ

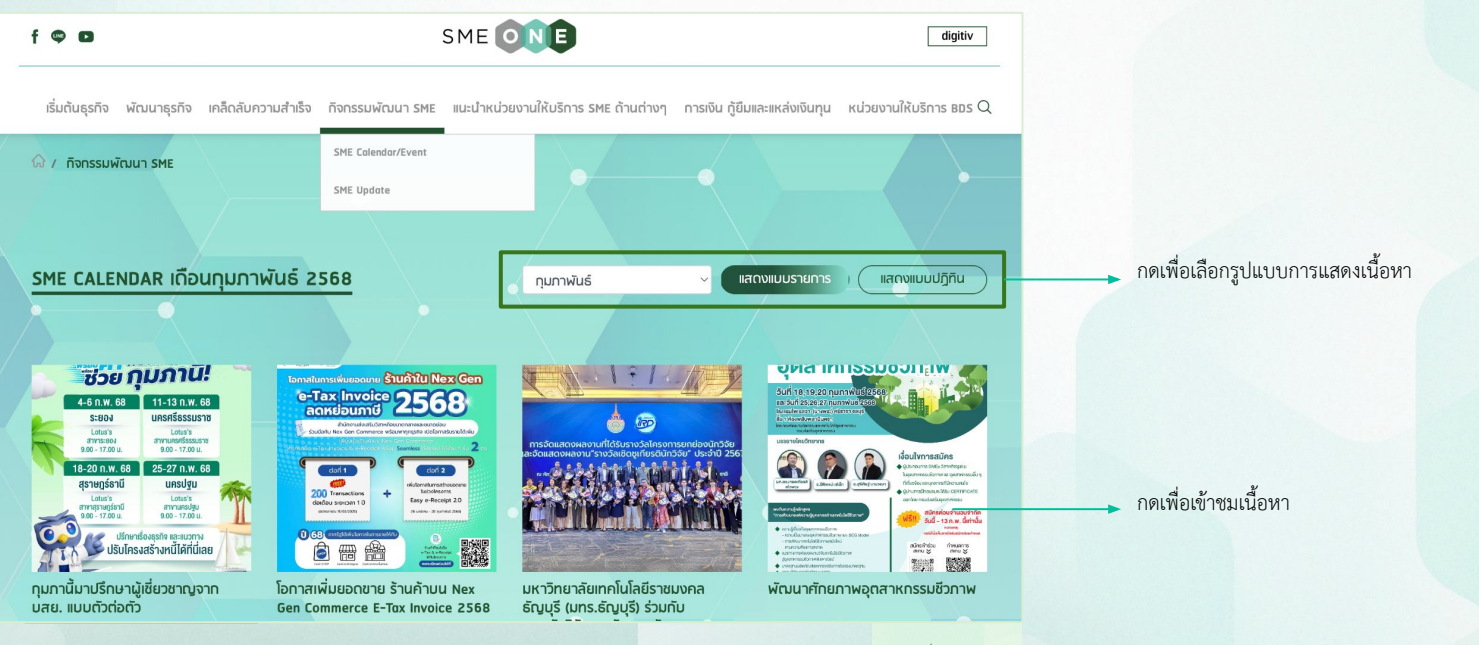

#### 3.การเข้าชมและค้นหากิจกรรมของ smeone

SME ONE

ผู้ใช้งานสามารถค้นหากิจกรรมในแต่ละเดือนโดยกดปุ่มเลือกการแสดงเนื้อหาด้านบน

- ภาพที่ 3.2 เป็นการแสดงภาพแบบรายการ
- ภาพที่ 3.3 เป็นการแสดงเนื้อหาแบบปฏิทิน

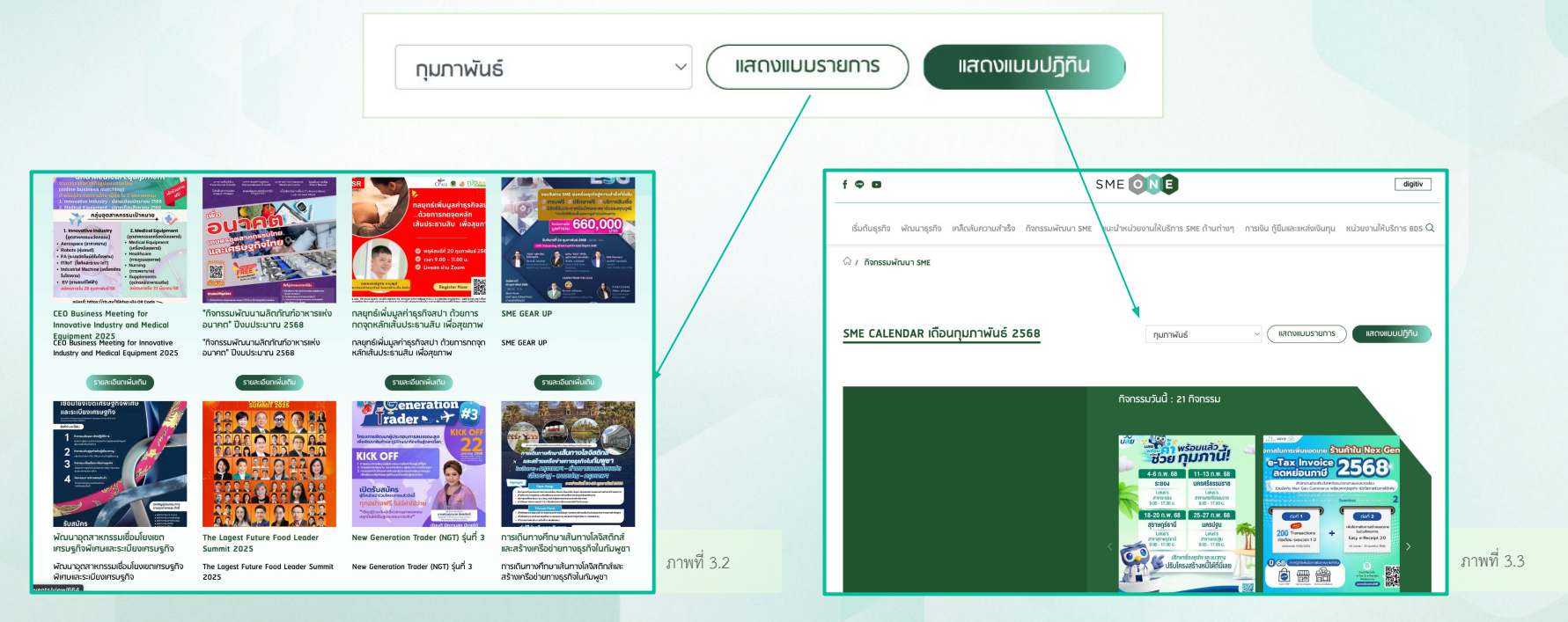

เมนูแสดงผลกิจกรรมแบบแบบรายการ

#### 4.การค้นหาหน่วยงาน sme

SME ONE

ผู้ใช้งานสามารถค้นหาหน่วยงานโดยการใส่ข้อมูลในแถบค้นหาและกดค้นหา เนื้อหาจะถูกแสดงขึ้นมาตามภาพที่ 4.2

| หน่วยงานให้บริการ รME ถ้านต่างๆ การเงิน กู้ยืมและแหล่งเงินทุน หน่วยงานให้บริการ BDS Q |
|---------------------------------------------------------------------------------------|
|                                                                                       |
|                                                                                       |
|                                                                                       |
|                                                                                       |
| ประเภทธุรทัจ คันหา รีเชต<br>Online                                                    |
| การเทษตร<br>อาหาร                                                                     |
| ~                                                                                     |

#### 4.การค้นหาหน่วยงาน sme

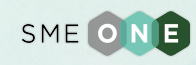

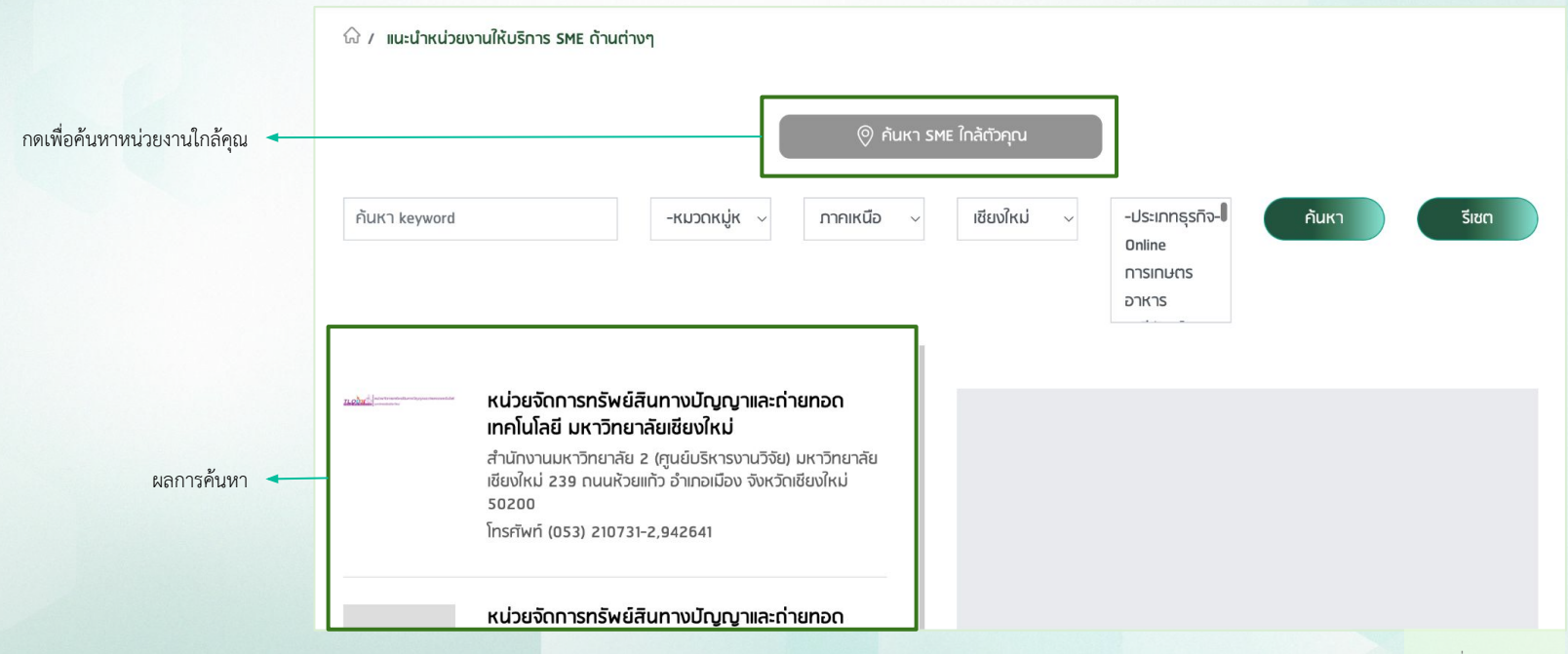

ภาพที่ 4.2

#### 5.การเข้าชมหน่วยงานพันธมิตร

ผู้ใช้งานสามารถกดที่เมนูย่อยหน่วยงานพันธมิตร เพื่อเข้าสู่หน้าหน่วยงานพันธมิตรได้

• ภาพที่ 5.2 ผู้ใช้งานสามารถกดที่กล่องแสดงข้อมูลเพื่อเข้าไปชมรายละเอียดของหน่วยงานนั้น ๆ

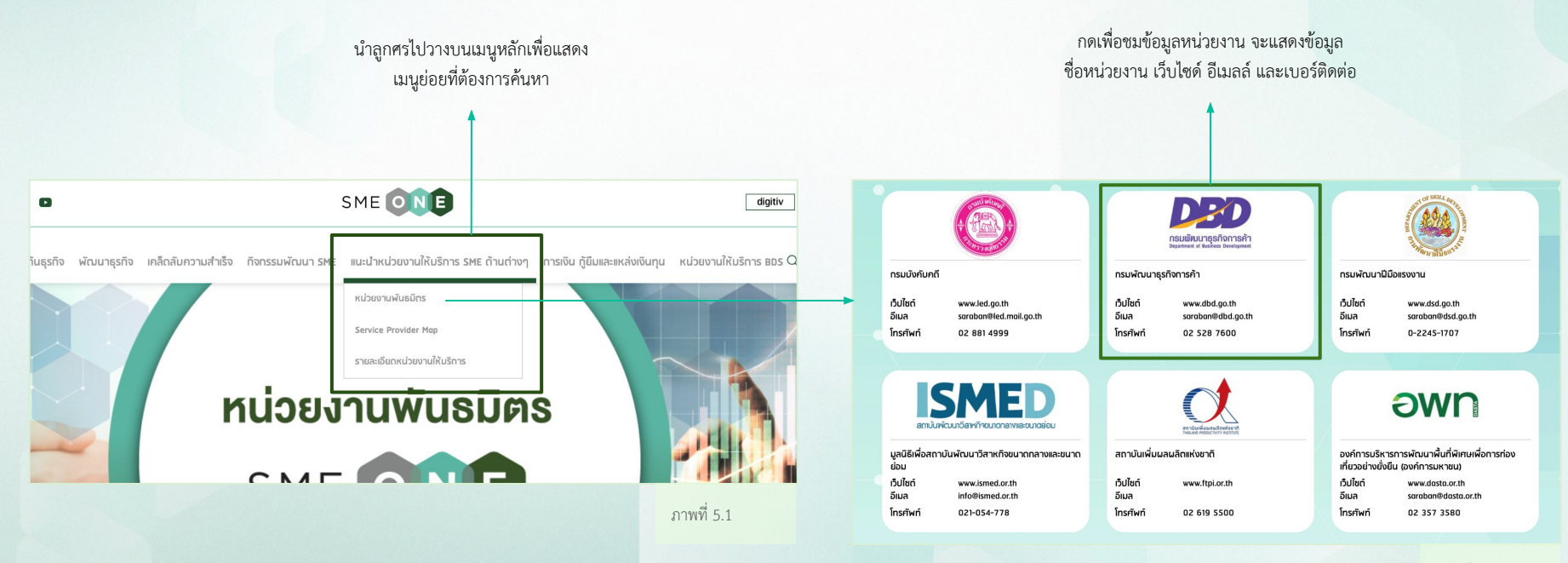

SME O

NE

### 6.การเข้าชมหน่วยงานให้บริการ BDS

ผู้ใช้งานสามารถเลือกว่าต้องการค้นหาจากการบริการ หรือค้นหาจากผู้ให้บริการโดยการเลือกแถบด้านบน และสามารถกรอกรายละเอียดเพิ่มเติมได้ในแถบค้นหาด้านล่าง

- ภาพที่ 6.2 แสดงผลการค้นหาจากการบริการ
- ภาพที่ 6.3 แสดงผลการค้นหาจากผู้ให้บริการ

ผู้ใช้งานสามารถกดที่กล่องข้อมูลหน่วยงานเพื่อเข้าชมรายละเอียดทั้งหมดของหน่วยงานได้

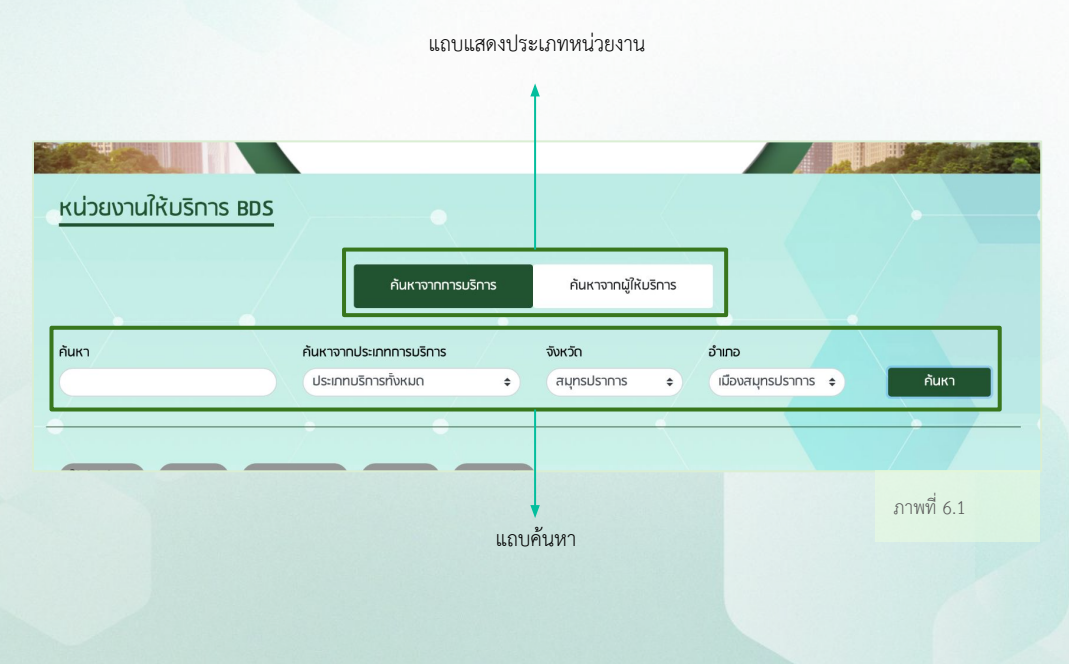

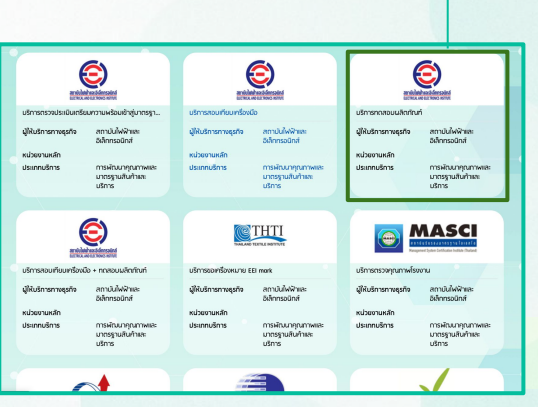

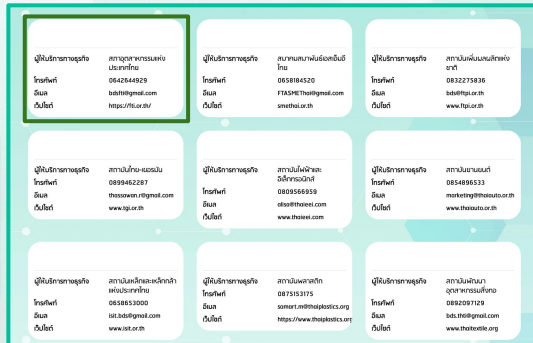

ภาพที่ 6.2

ภาพที่ 6.3

กดเพื่อเข้าชมข้อมูลหน่วยงาน

13

SME ONE

#### 7.ติดต่อ SMEONE

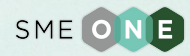

ผู้ใช้งานสามารถติดต่อกับทาง SMEONE โดยการกรอกแบบฟอร์มในส่วนด้านล่างสุดของหน้าหลัก

| SMEONE               |              |  |
|----------------------|--------------|--|
| ประเภทการติดต่อ      | -None- V     |  |
| หัวข้อที่ทำการติดต่อ | -None- V     |  |
| เรื่องติดต่อ         |              |  |
| ชื่อต้น              |              |  |
| นามสกุล              |              |  |
| อีเมล์               |              |  |
| เบอร์ติดต่อ          |              |  |
| SME ONE ID           |              |  |
| รายละเอียด           |              |  |
|                      | li li        |  |
|                      | Submit Reset |  |
|                      | powered by ළ |  |

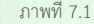